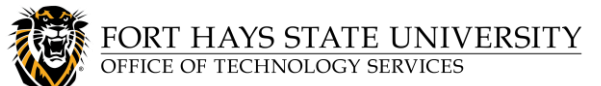

## Set up Your TigerNetID SSPR Portal Recovery Methods

FHSU now has a new **Self-Service Password Reset (SSPR)** portal, where you can reset your TigerNetID password or unlock your account. **Microsoft Authenticator** is used for password recovery. This replaces the old system which used security questions.

## NOTE:

- This password recovery setup process does NOT change your TigerNetID password.
- Microsoft Authenticator does NOT replace Duo. It is used **only** for password recovery.

## All TigerNetID accounts are required to set up recovery methods for the portal:

- 1. Go to the Microsoft Account Management Portal at https://myaccount.microsoft.com/ and sign in with your TigerNetID email address and password.
- 2. You will see a "**More information required**" prompt. **Verify** that your account information is correct at the top of the window, and then click **Next**.

|                                      | fhsu.edu                                              |                                  |                                  |
|--------------------------------------|-------------------------------------------------------|----------------------------------|----------------------------------|
| More i                               | nformatio                                             | on req                           | uired                            |
| Your organ<br>your accou             | ization needs n<br>int secure                         | nore inforr                      | mation to keep                   |
| Use a diffe                          | erent account                                         |                                  |                                  |
| Learn mor                            | e                                                     |                                  | Next                             |
| FHSU uses<br>password i<br>TigerTech | Microsoft for a<br>recovery. For as<br>at 785-628-347 | uthenticat<br>sistance, p<br>'8. | ion, trust, and<br>lease contact |

- 3. You will see a Microsoft Authenticator set up window. Using the Microsoft Authenticator app as one of your recovery methods is recommended, but optional. In these instructions, it will be set up as the first recovery method:
  - a. Click **Next** until you reach the screen with a QR code. Now we will move to your <u>smartphone or mobile device</u> before proceeding.

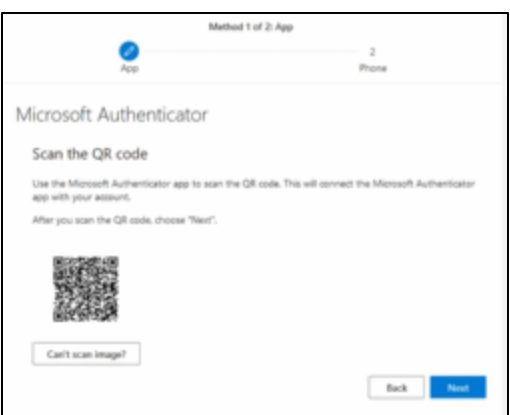

- b. Next, you will download the app to your device. On your smartphone or mobile device, **open the app store**.
- c. Search for and then download the **Microsoft Authenticator** app.

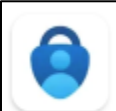

Microsoft Authenticator Microsoft Corporation • Business

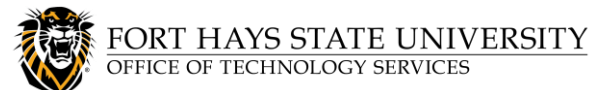

## Set up Your TigerNetID SSPR Portal Recovery Methods

d. Open the app and follow the prompts until you reach the sign-in screen. On the sign-in screen, tap **Skip** in the top right corner. Then on the next screen, click Verified IDs from the lower right menu.

- e. Click Scan a QR Code, and allow Authenticator to use your camera if needed.
- f. Scan the QR Code. This will take you back to the Verified IDs page.
- Next g. On your computer, click **Next** . A number will be generated for you on the screen. Type the generated number into your mobile device and click YES. This completes the setup of your first recovery method. You can now close the Authenticator app on your mobile device.
- 4. We strongly recommend setting up a second recovery method. To do so, click **Next** Select I want to set up a different method at the bottom of the window. Select your preferred

Confirm method, and then click **Confirm** 

NOTE: If you wish to use an email address, you MUST use a personal email address, NOT an FHSU email address!

5. Enter your contact information. You will receive a code by your preferred method. Type the

code into the field provided. Verify that it is typed correctly, and then click Next

6. You have now successfully set up your recovery methods for the TigerNetID password recovery portal! To sign out of the Account Management Portal, click on your **profile icon (or picture)** in the top right corner of the window and then choose Sign out.

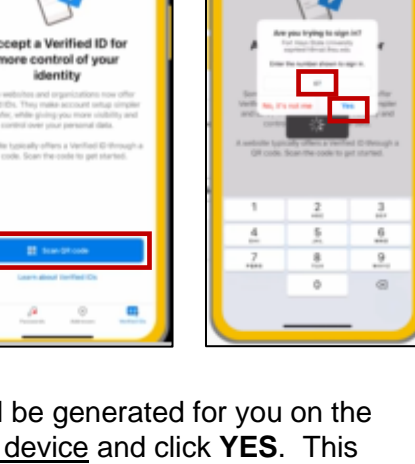

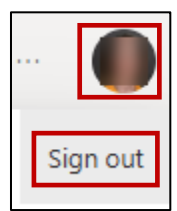

Next

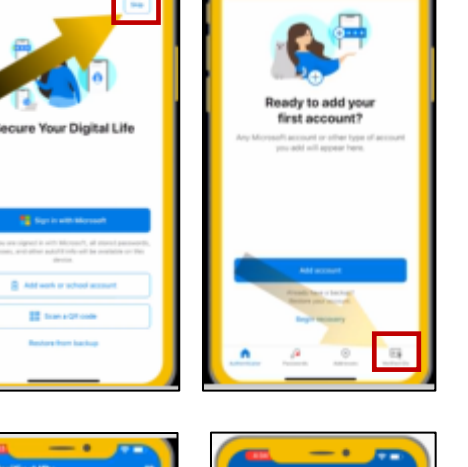

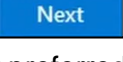